## Jak připravíte ErgMap, pro DaisyChained variantu HOMERACE

1. Proveďte fyzické propojení počítače a ergometrů, tak jak to budete mít na vlastní závod.

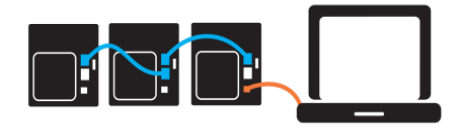

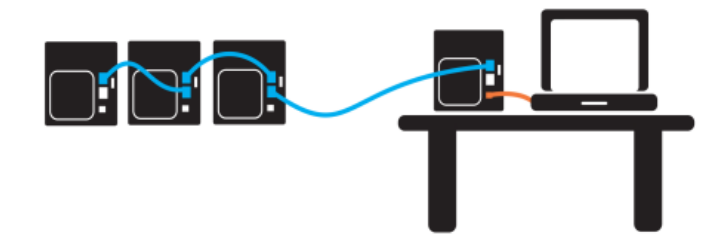

- 2. Spusťte ErgRace
  - na levé liště vyberte SET UP ERGS
  - odklikněte tlačítko Number ALL Ergs a proveďte očíslování na všech PM monitorech (doporučujeme každý z PM monitorů označit štítkem s číslem, které použijete pro očíslování)

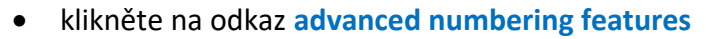

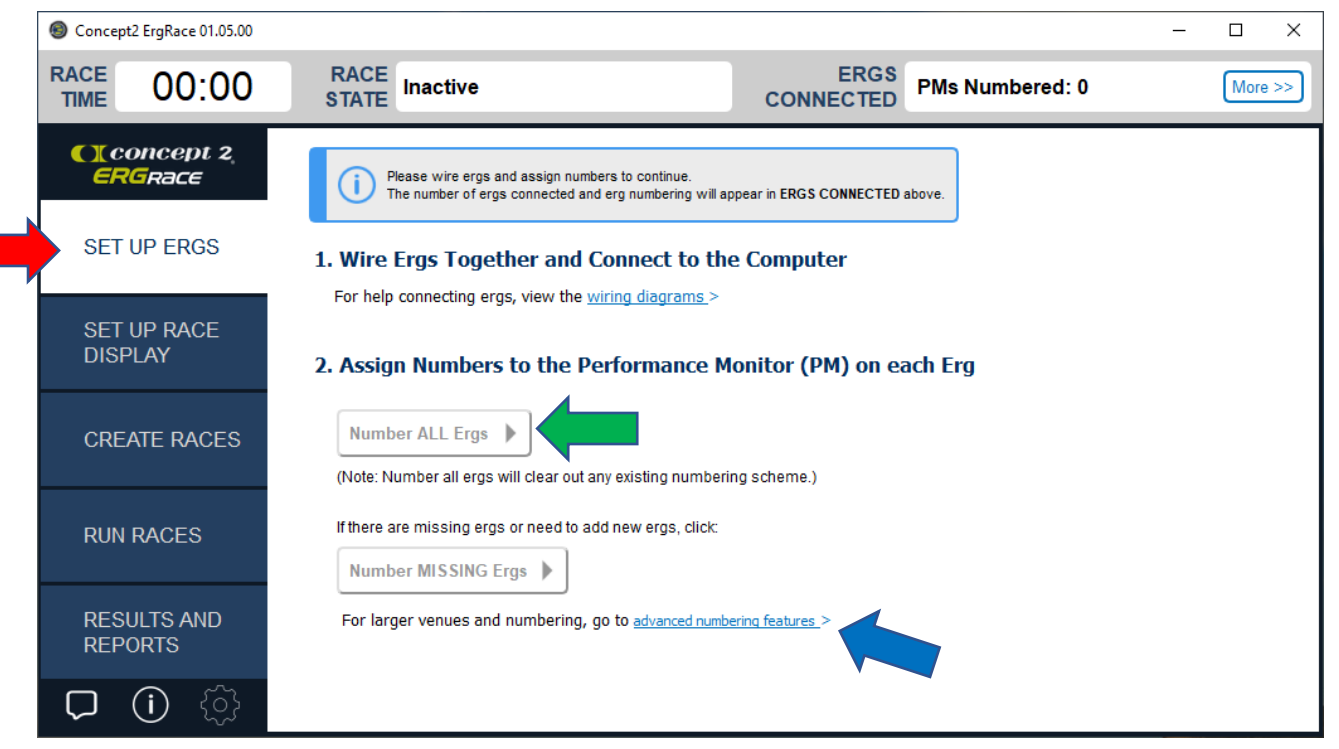

## 3. Klikněte na Save Erg Map for later use

| Concept2 ErgRace 01.05.00 |                                        |                   |               | _                    |         |
|---------------------------|----------------------------------------|-------------------|---------------|----------------------|---------|
| TIME 00:00                | RACE<br>STATE Inactive                 | ERGS<br>CONNECTED | PMs Numbered: | 0 (                  | More >> |
| CI concept 2<br>ERGRace   | Connect Concept2 Ergometers (Advanced) |                   |               |                      |         |
| SET UP ERGS               | Discover                               |                   |               | ave Erg Map for late | eruse   |
| SET UP RACE<br>DISPLAY    | Number All Ergometers                  |                   |               | Load an Erg Ma       | ₽       |
| CREATE RACES              | Number Missing Ergometers              |                   |               | (New setup)          |         |
| RUN RACES                 | Starting Lane # 1                      |                   |               | Normal Mode          |         |
| RESULTS AND<br>REPORTS    |                                        |                   |               |                      |         |
| □ () ۞                    | Standard Numbering Options             |                   |               | Wiring Guida         | ince 🕨  |

Zadejte název vytvářeného souboru a uložte jej. (je dobré si poznamenat, kam soubor ukládáte)

| Choose a directory and JSON file name                                                                                               |               |                                       |     |  |          |                              |                    |   |  |  |
|----------------------------------------------------------------------------------------------------|---------------|---------------------------------------|-----|--|----------|------------------------------|--------------------|---|--|--|
| $\leftrightarrow \rightarrow \checkmark \uparrow$ — « Concept2 » ErgRace $\checkmark \lor$ $\circlearrowright$ Prohledat: E         |               |                                       |     |  |          | Prohledat: ErgRa             | ice                | 9 |  |  |
| Uspořádat 🔻 No                                                                                                    | ová slo       | ožka                                  |     |  |          |                              | == -               | ? |  |  |
| <ul> <li>Rychlý přístup</li> <li>Plocha</li> <li>Stažené soub</li> <li>Dokumenty</li> <li>Obrázky</li> <li>Tento počítač</li> </ul> |               | Název                                 | ^   |  | Da<br>02 | itum změny<br>.02.2021 16:54 | Typ<br>Soubor JSON |   |  |  |
| distanční výuk                                                                                                    | :a<br>~       | ٢                                     |     |  |          |                              |                    | > |  |  |
| Název souboru:<br>Uložit jako typ:                                                                                                  | VK SF<br>JSON | PARTAK BOLETCE ErgM<br>files (*.json) | lap |  |          |                              |                    | ~ |  |  |
| ∧ Skrýt složky                                                                                                    |               |                                       | _   |  | _        | Uložit                       | Zrušit             |   |  |  |

Takto vytvořený soubor, spolu s vyplněnou excelovou tabulkou (viz. předloha) zašlete jako přílohu přihlášky a v kopii rovněž na e-mail tomas.tkac@ssps.cz